# Wireless Contact(无线开关量采集) 使用说明

## 产品介绍

无线开关量采集模块是标准 Zigbee Pro 设备,型号为 IN-C01-WC-3-1,对外提供 3 路开 关量输入采集,一路 0-10V 模拟量采集,并与 Control4 各个型号主机无缝对接,设备能够采 集外部开关量或模拟量的状态,然后向主机汇报,实现外部环境与 Control4 智能系统内设备 的联动,设备支持 OTA (Over The Air),可以通过 Zigbee 在线升级固件。

# 产品特性

- 设备能够与 Control4 HC-200、HC300、HC250、HC800 主机无缝对接;
- 采用最新版的 EM357 控制芯片和 EmberZNet5.1.2 协议栈版本, 与 C4 完美对接
- 作为路由节点,支持其它 Zigbee 设备通过设备加入 Zigbee 网络;
- 设备对外提供3路开关量输入采集接口,一路0-10V模拟量采集接口;
- 驱动提供 3 路标准 CONTACT\_SENSOR Output 与一个 Input\_value 变量,通过添加标准
   Control4 sensor 驱动或者对变量进行编程操作,就能够实现 Control4 智能系统中的设备
   与外界环境进行联动控制;
- 设备支持 OTA,可通过 Zigbee 在线升级固件
- 标配低功率版本固件,可通过驱动属性设置实现高功率,增强链路质量

### 包装清单

你会在无线开关量采集包装盒中找到以下的部件:

- 一个无线开关量采集模块
- 一份使用说明
- 一个 AC-DC 5V 适配器

### 模块外观

# 产品规格

#### 电源供电: 5V

- 开关量输入: 5V、12V 均可
- 模拟量输入: 10V max
- 产品尺寸: 70mm(D) x 55mm(W) x 20mm (H)

通信: Zigbee, IEEE802.15.4, 2.4G, 15Channel

非阻挡: 15 米

- 阻挡: 5米
- 工作温度: -20℃ ~ 70℃
- 工作湿度: 5%~95%

注:请严格按照产品规格参数使用本产品,尤其是电源供电,请勿使用 12V 适配器供电,否则就将烧毁电源。

# 安装说明

- 1. 设备安装位置需符合以下要求:
  - Zigbee 网络范围之内
  - 远离其它工作在 2.4G 频段的无线设备(比如 Wifi、蓝牙)
  - 远离金属器件

安装时,用户必须注意以上几点要求,这样设备才能正常工作;

#### 2. 硬件安装说明

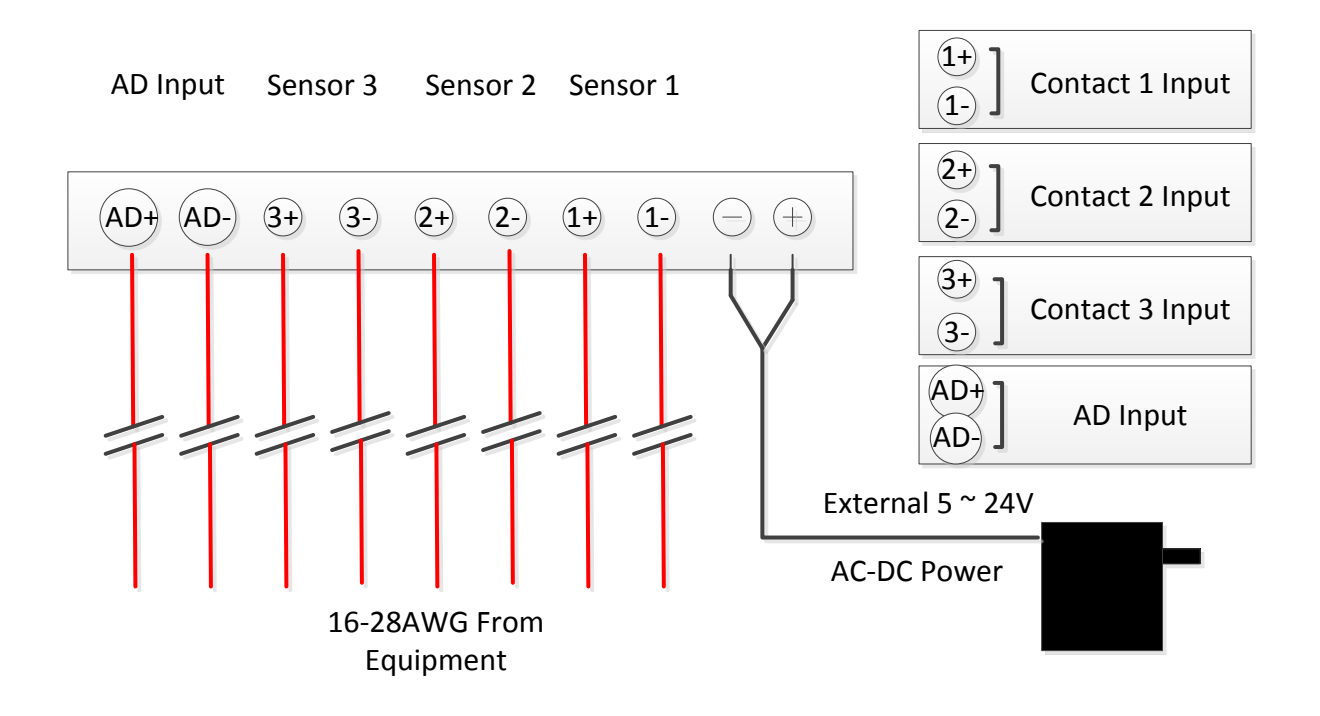

无线开关量采集模块对外提供 10 个(IN-C01-WC-4)接线端子,其中:

V+ V- 外部电源输入(+5V~+24V,标配 12V)

V1+、V1-引脚 第一路开关量输入节点

V2+、V2-引脚 第二路开关量输入节点

V3+、V3-引脚 第三路开关量输入节点

AD+、AD-引脚 模拟量输入节点

开关量输入节点可以为干接点或湿节点,下面介绍针对不同的输入类型,介绍其接线方法;

以下使用 X+,X- 来代表任意一路采集节点

将 AC-DC 电源适配器的正负极(适配器线缆上带白色线条的 为正极)分别与无线继电器模块的电源正、负输入连接,模块 就能正常工作。 当外部节点属于湿节点类型时,只需将节点提供的正负 2 根线 缆与 X+、X- 一一对应连接,模块就能采集节点状态。 当外部节点属于干节点类型时,需要将电源负极与 X-连接,然

后将节点的任一线缆与电源正极连接,再将另一根线缆与 X+

连接,模块就能采集节点状态。

使用上述 2 种接线方式就能使用任意一组输入来采集外部开关 型传感器状态。

采集模拟量输入信号时,只需将节点提供的正负2根线缆与 AD+、AD-一一对应相连;

安装过程说明:

将设备外壳打开,按照上述接线说明接线; 接线完成后,通过提供的4个定位孔,用螺丝将设备固定在墙面上,最后合上外壳。

# 操作说明

### (1) 添加设备

从网站 <u>www.insona.cc</u> 下载相应的无线开关量模块驱动,打开 Composer,点击 Driver->Add Driver,选择下载好的 inSona\_Contactx4.c4i 进行加载;

如图将无线开关量添加入工程中

| tems              |                  |                   |                      |
|-------------------|------------------|-------------------|----------------------|
| Locations         | Discovered       | My Drivers        | Search               |
|                   |                  | Local<br>Database | ○ Online<br>Database |
| Device<br>Type:   | thers            |                   | •                    |
| Manufacturer inSo | na               |                   | ¥                    |
| Name              | Manufacturer     | Model             | Driver Status        |
| 💋 inSona Wireles  | s Contact inSona | IN-C01-WC-3-1     |                      |
|                   |                  |                   |                      |

### (2) 驱动属性介绍

Composer 界面上无线开关量模块的属性如下图所示

| roperties              | Propertie            | <b>s</b> [ |
|------------------------|----------------------|------------|
| operties               |                      |            |
| Properties Actions Lua |                      |            |
| Digital Input 1 Status | OPENED               |            |
| Digital Input 2 Status | OPENED               |            |
| Digital Input 3 Status | OPENED               |            |
| Analog Input voltage   | 0                    |            |
| Analog Input value     | 0                    |            |
| Input voltage 1        | 10                   |            |
| Input value 1          | 10                   |            |
| Input voltage 2        | 10                   |            |
| Input value 2          | 10                   |            |
| Hardware Version       | Not Avaliable        |            |
| Firmware Version       | Not Avaliable        |            |
| Driver Version         | 1.1.0                |            |
| Debug Mode             | false                | -          |
| Refresh Time           | Not Yet              |            |
| Radio Power Level      | Standard             |            |
| Firmware Update        | 2.3.0.5 is available |            |

属性意义如下:

**Digital Input 1 Status/Digital Input 2 Status/Digital Input 3 Status/**: 实时显示 3 路开关量输入 的状态;

Analog Input Voltage: 模拟量输入实际的电压;

Analog Input value: 模拟量输入对应实际的环境值,根据用户自定义曲线得到;

Input voltage 1/ Input voltage 2: 实际使用传感器的输入输出曲线上一点的电压值

Input value 1/ Input value 1: 实际使用传感器的输入输出曲线上一点的环境变量值

Hardware Version: 硬件版本

Firmware Version: 固件版本

**Driver Version:** 驱动版本

Debug Mode: 控制驱动日志输出

Radio Power Level: 设置设备当前发射功率值

Refresh Time: 上述信息的最后更新时间

Firmware Update:显示设备固件版本状态与 OTA 升级的信息

注:

(1)通过在驱动属性中的设定,用户就可以自定义实际使用中的传感器输入输出特性 曲线,而当前采集到的模拟量输入电压通过换算,就能够得到当前实际环境的变量值,这样 就为用户提供了最大的便利;

(2)用户工程中如果使用了 HC250, HC800 主机,当设定设备 Radio Power Level 到 High 时,可能会破坏 Zigbee 网络路由结构,请用户谨慎使用;

### (3) 设备使用说明

对于开关量的采集使用说明如下,以 Contact 采集大门开关状态为例:

用户需要先添加 Gate sensor

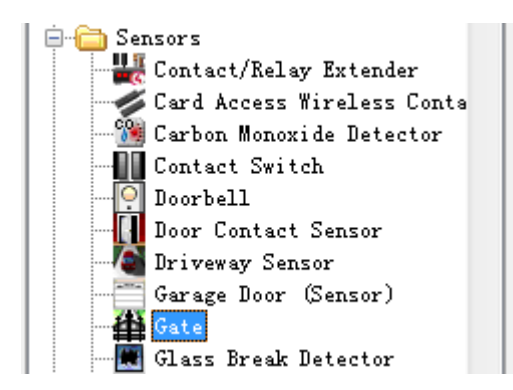

在 Connections 下,作如图连接

| Control & Audio V      | /ideo Conne | ctions         |                    |                        |  |
|------------------------|-------------|----------------|--------------------|------------------------|--|
| nSona Wireless Contact |             |                |                    |                        |  |
| Name                   | Type        | Connection     | Input/Output       | Connected To           |  |
| Control Outputs        |             |                |                    |                        |  |
| Contact Sensor 1       | Control     | CONTACT_SENSOR | Output             | Gate-Xontact Sensor    |  |
| Contact Sensor 2       | Control     | CONTACT_SENSOR | Output             |                        |  |
| Contact Sensor 3       | Control     | CONTACT_SENSOR | Output             |                        |  |
|                        |             |                |                    |                        |  |
|                        |             |                |                    |                        |  |
|                        |             |                |                    |                        |  |
|                        |             |                |                    |                        |  |
|                        |             |                |                    |                        |  |
|                        |             |                |                    |                        |  |
|                        |             |                |                    |                        |  |
|                        |             |                |                    |                        |  |
|                        |             |                |                    |                        |  |
|                        |             |                |                    |                        |  |
|                        |             |                |                    |                        |  |
|                        |             |                |                    |                        |  |
|                        |             |                |                    |                        |  |
|                        |             |                |                    |                        |  |
|                        |             |                |                    |                        |  |
|                        |             |                |                    |                        |  |
|                        |             |                |                    |                        |  |
| ONTACT SENSOR Input    | Devices     |                |                    |                        |  |
| levi ce                | Nome        | Location       | Connections        |                        |  |
| A Goto                 | Contost Son | mbf            | inSone Wireless Co | ntact=Xontact Sansor 1 |  |

这样使用无线开关量采集门开关状态的 Connection 就完成了。当模块采集到门

开关状态变化时,就能够在 Composer Programming 页面进行编程,进行相应的控制。

| File  | Driver   | Go    | Tools           | Help                  |    |
|-------|----------|-------|-----------------|-----------------------|----|
| Pro   | gramn    | ning  |                 |                       |    |
| Devic | e Events |       |                 |                       |    |
|       |          | ŧ     | ) <b>11 [</b>   | ght (v2) 4            | *  |
|       |          | ŧ     | ] 🌍 🛛 inS       | Sona Wireless Dimmer  |    |
|       |          | ŧ     | 🖋 inS           | Sona Wireless Contact |    |
|       |          | ŧ     | - 眷 Gat         | .e                    |    |
|       |          | ŧ     | ) <b>11</b> inS | Sona Wireless Puck    |    |
|       |          | ŧ     | ) 🔰 Li 🗧        | ght (v2)              |    |
|       |          | ÷     | ) 🧊 Li 🗧        | ght (v2) 2            | Ψ. |
| Gate  | Events   |       |                 |                       |    |
| 1     | 💿 Wher   | n the | Gate op         | ens                   |    |
| 鏎     | 🔘 Wher   | n the | Gate is         | closes                |    |

对于采集外部模拟量状态的使用说明如下: 当外部输入电压变化时,对如图事件进行编程;

| Programming                    |   |
|--------------------------------|---|
| Device Events                  |   |
| inSona Wireless Contact        | * |
| 🕀 🏭 Gate                       | _ |
| 🕀 🎲 inSona Wireless Puck       |   |
|                                | - |
| inSona Wireless Contact Events |   |
| Input Level Change             | • |

用户根据实际需求设定判断条件,如图

| Actions                    |                                                                                                    |                |
|----------------------------|----------------------------------------------------------------------------------------------------|----------------|
| Device Actions             |                                                                                                    |                |
|                            | inSona Wireless<br>(Construction)<br>(Construction)<br>(Cons | Contact        |
| Input_value Actions        |                                                                                                    |                |
| ? If 测试->inS<br>EQUAL TO 1 | ona Wireless Contact                                                                                                    | t->Input_value |
| Commands                   | Conditionals                                                                                                    | Loops          |
|                            | 1                                                                                                    |                |
|                            | the value                                                                                                    |                |

然后在添加实际需要控制的操作,比如打开灯光

| Script                                                                      |         |
|-----------------------------------------------------------------------------|---------|
| Script                                                                      | Execute |
| Analog Input Voltage Level Change                                           |         |
| If 测试→inSona Wireless Contact->Input_Voltage_Level LESS THAN OR EQUAL TO 80 |         |

### (4) OTA 升级说明

无线开关量采集模块支持 OTA (Over The Air),可以通过 Zigbee 升级固件。当设备固件 版本低于驱动提供的版本时,属性选项卡中 Firmware Update 属性会显示可用于升级的固件 版本:

| Firmware Update  | 1.2.1.6 is available |
|------------------|----------------------|
| 此时,切换到 Action 选项 | ₩                    |

| Propertie  | s           |       |
|------------|-------------|-------|
| Properties |             |       |
| Properties | Actions     | Lua   |
|            |             |       |
| Update     | Firmware    |       |
| Forcel     | Ipdate Firm | nware |
|            |             |       |

点击 Update Firmware 按钮开始更新,此时切换回属性选项卡,Firmware Update 属性会显示更新进度。首先是下载固件到设备上,整个下载过程约 15 分钟:

| Firmware Update    |     | Downloading 8%                                    |
|--------------------|-----|---------------------------------------------------|
| 下载完成后会进行文件校        | 影   |                                                   |
| Firmware Update    |     | Checking                                          |
| 校验成功后,设备会自动        | 重   | 自并加载新的固件,此时不可断电,否则损坏不可恢复。加载过                      |
| 程一般不超过3分钟。         |     |                                                   |
| Firmware Update    |     | Loading new firmware Do not cut the power supply. |
| 加载完成后 Firmware Upc | lat | te 属性会显示 Firmware is updated,表示固件版本与驱动相同。         |
| Firmware Update    |     | Firmware is updated.                              |
|                    |     |                                                   |

如果更新失败需要重新更新或者固件降级,可以通过点击 Action 选项卡中的 Force Update Firmware 按钮来完成,过程与点击 Update Firmware 按钮相同。

# 操作显示

- 按键 4 次进行识别操作,绿灯开始闪烁,绿灯熄灭后表示入网成功;
- 按键9次进行离网操作,红灯常亮,表示离开网络成功;

以下表格具体描述了无线开关量模块的各种按键功能以及 LED 状态指示

| 操作       | 按键序列 | 指示灯状态                       | 备注                                                                                              |
|----------|------|-----------------------------|-------------------------------------------------------------------------------------------------|
| 上电       |      | 红灯与绿灯先后闪烁一次<br>后,红灯常亮,上电完成; | 当设备已入网后再重新上电,绿灯会长<br>亮一段时间再熄灭,然后自动入网;                                                           |
| 识别       | 4    | 绿灯开始闪烁,绿灯熄灭后<br>表示入网成功;     | 如果绿色指示灯未闪烁,用户需重新按键4次进行识别;                                                                       |
| 离开网<br>络 | 9    | 红灯常亮                        | <ul><li>(1)如红灯未亮起,表示此次操作失败,<br/>重新按键9次离网</li><li>(2)离开网络之后,需重新进行识别操</li><li>作才能继续使用设备</li></ul> |

### 常见问题

- 当用户发现设备不工作时,
  - (1) 查看设备供电是否正常;
  - (2) 当设备供电正常,请查看设备的 Zigbee 网络状态,可以通过 Composer 软件查看;
  - (3) 当设备已是 Online 状态,请确认设备 Connections 连接是否正常连接;
- 当用户将设备上电时,发现绿色指示灯常亮,表示设备未成功离开原先的网络,需
   按键9次先进行离网操作,然后再按键4次进行识别;
- 当用户发现一次开关动作触发多次事件时,请如图对 Sensor Debounce Time 进行设置,具体消抖时间请根据实际情况设定,例如以检测大门的开关状态为例,如果大门需要 1s 才能完全关闭,期间门磁状态在"OPENED""CLOSED"之间来回变化,此时用户需要进行消抖处理,Sensor Debounce Time 就设置为略大于 1s,比如 1.5s,如下图所示,这样在整个关门过程中,只会触发一次"CLOSED"状态;

| Properties                                                                                                    |
|----------------------------------------------------------------------------------------------------|
| Properties                                                                                                    |
| <ul> <li>Invert Sensor</li> <li>Enable Debounce Timer</li> <li>Debounce Time(ms): 1500 </li> <li>Set</li> </ul> |
|                                                                                                    |

■ 如有任何问题,可登录我们的网站 <u>http://www.insona.cc</u>获取更多信息。